# FAGKOMPETENCER.DK

Kom godt i gang som vejleder i systemet

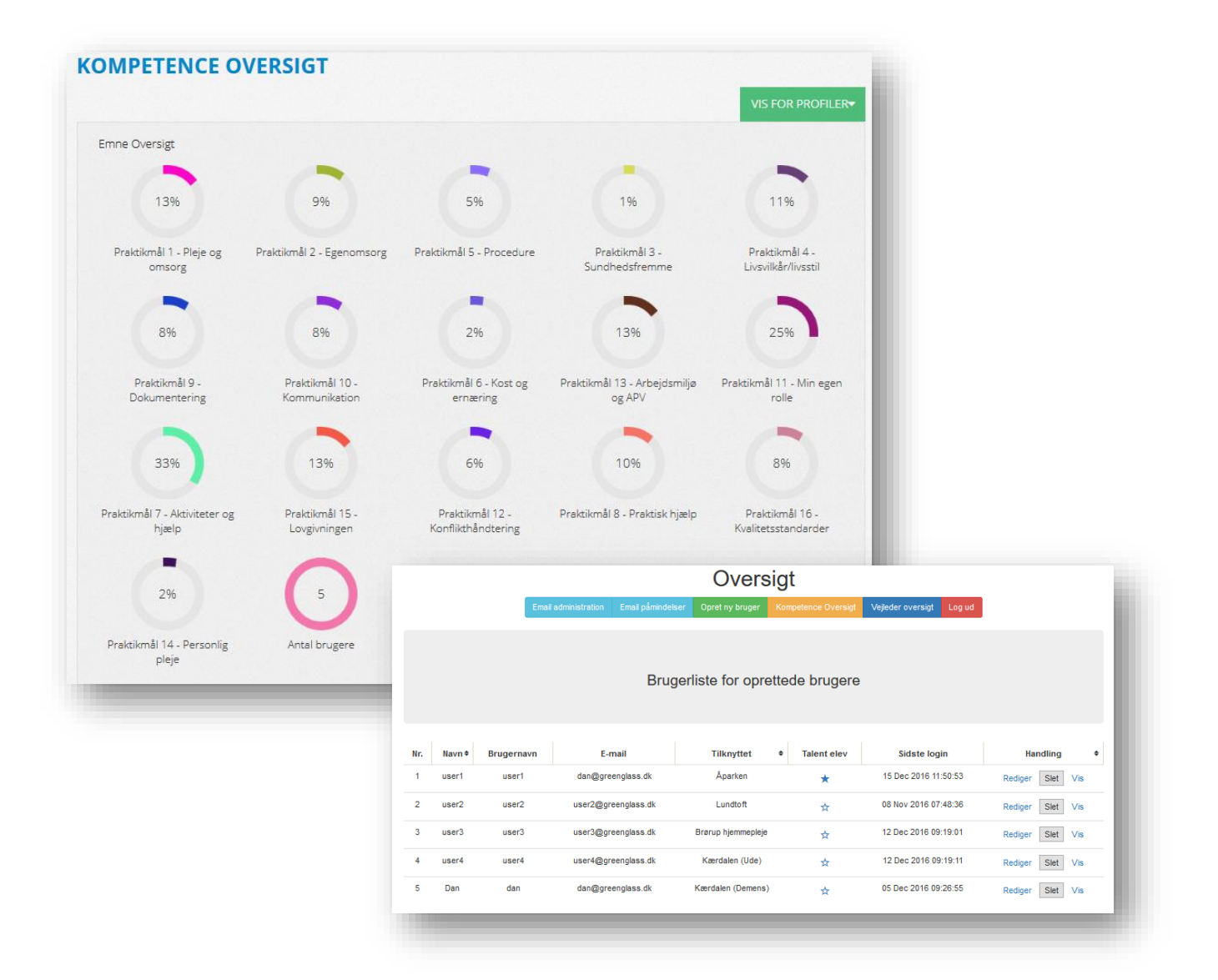

## Indhold

| Introduktion                             | 3  |
|------------------------------------------|----|
| Sådan logger du på systemet som vejleder | 3  |
| Oversigten                               | 5  |
| Rediger en elevs oplysninger             | 6  |
| Opret en elev                            | 7  |
| Gennemgang af elevens kompetenceoversigt | 8  |
| Kompetenceoversigten                     | 9  |
| Emne områder                             |    |
| Registrering af elevens kompetencer      | 11 |
| Mine mål                                 |    |
| Support og hjælp                         | 15 |

En kort bemærkning til denne brugervejledning.

Denne brugervejledning er fremstillet med billeder og funktioner fra den nuværende version af fagkompetencer.dk. Da systemet løbende vil blive tilføjet nye funktioner og muligheder, vil der være en smule forskel på viste skærmbilleder og det faktiske udseende af skærmbilleder. Fagkompetencer i Vejen kommune - en introduktion for vejledere/administratorer

## Introduktion

Velkommen som vejleder/administrator tilknyttet fagkompetencesystemet.

Ganske kort, så er din rolle i systemet af den mere observerende slags. Du skal derfor ikke oprette eller vedligeholde dine tilknyttede elevers oplysninger eller kompetencer, blot observerer og i fællesskab med eleven evaluerer elevens registrerede kompetencer.

Du vil gennem brug af systemet få et helt aktuelt overblik over dine tilknyttede elevers fagkompetencer – og har dermed et godt udgangspunkt når du dels skal have evalueringssamtaler og dels planlægge fremadrettede aktiviteter i praktikken.

# Sådan logger du på systemet som vejleder

Du har som vejleder/administrator fået tildelt et logi ind navn og en kode – disse oplysninger skal du benytte for at logge på.

Du starter på følgende internetadresse:

#### www.fagkompetencer.dk/vejen

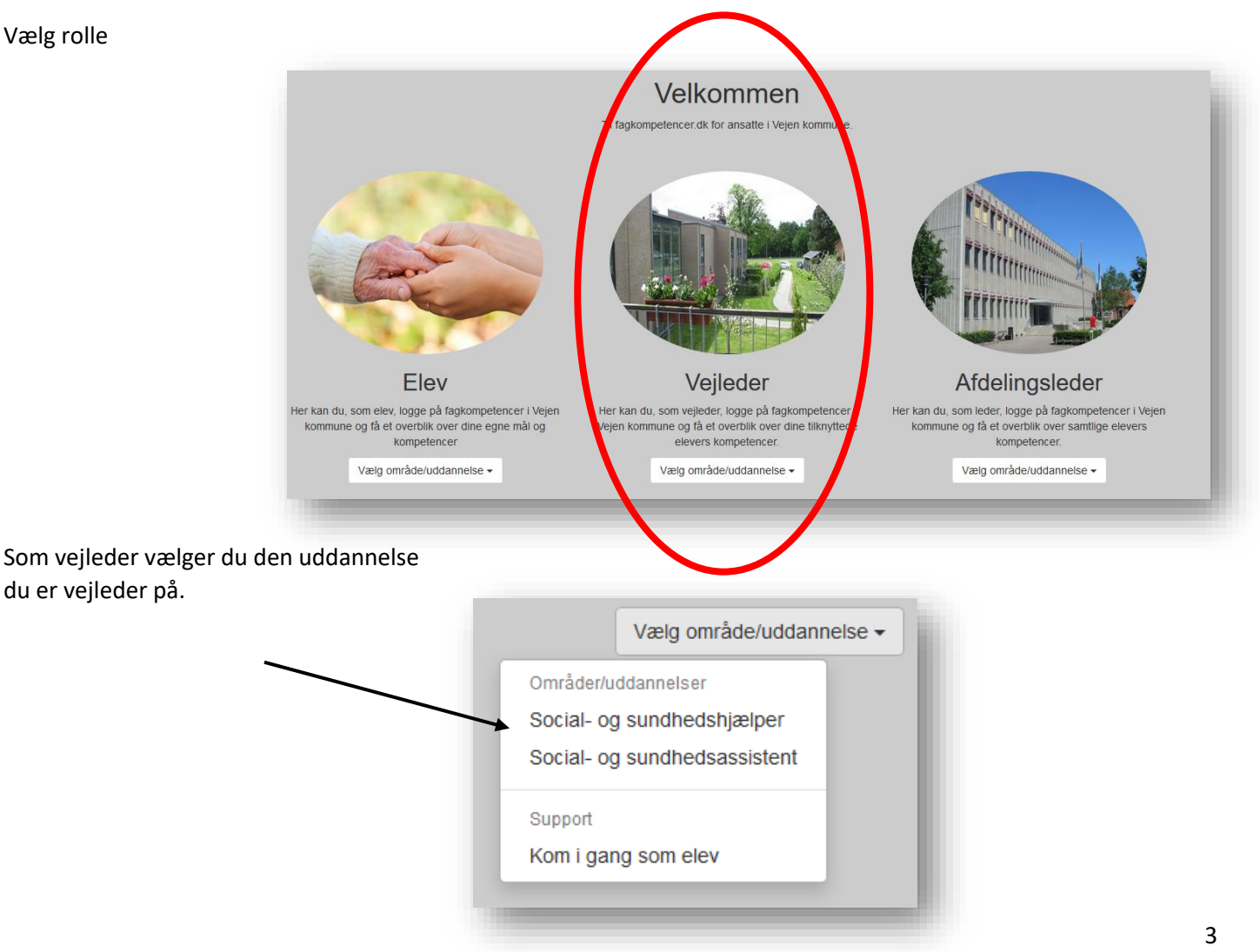

Du kommer så til følgende skærmbillede, hvor du kan logge på systemet, hente forskellige dokumenter eller oprette en supportsag, hvis der skulle være noget du ikke forstår eller ikke virker helt som det skal.

| Indtast dit tildelte brugernavn                                                                                                | Vejleder SSA<br>Vejen kommune |
|----------------------------------------------------------------------------------------------------|-------------------------------|
| Indtast dit tildelte kodeord                                                                                                   | Brugernavn                    |
| Klik på "log ind" for at<br>fortsætte til systemet                                                                             | Kodeord                       |
|                                                                                                    | → Log ind                     |
| Skulle du have brug for at kigge i denne<br>manual online, så kan du hente den ved<br>at klikke på "Kom godt i gang"           |                               |
|                                                                                                    | Hent brugervejledning         |
| skal, eller har du opdaget en fejl – eller                                                                                     |                               |
| maske faet en god ide, sa kan du oprette<br>en supportsag her – så vender vi tilbage<br>til din henvendelse inden for 24 timer | Opret en supportsag           |
| Denne knap leder dig<br>tilbage til forsiden                                                                                   | Tilbage til forsiden          |

Skulle du have glemt dit kodeord, så kan du kan du enten henvende dig til din afdelingsleder eller oprette en supportsag, så hjælper vi dig gerne.

Fagkompetencer i Vejen kommune - en introduktion for vejledere/administratorer

### Oversigten

Når du er logget på systemet, så kommer du til en oversigt som denne.

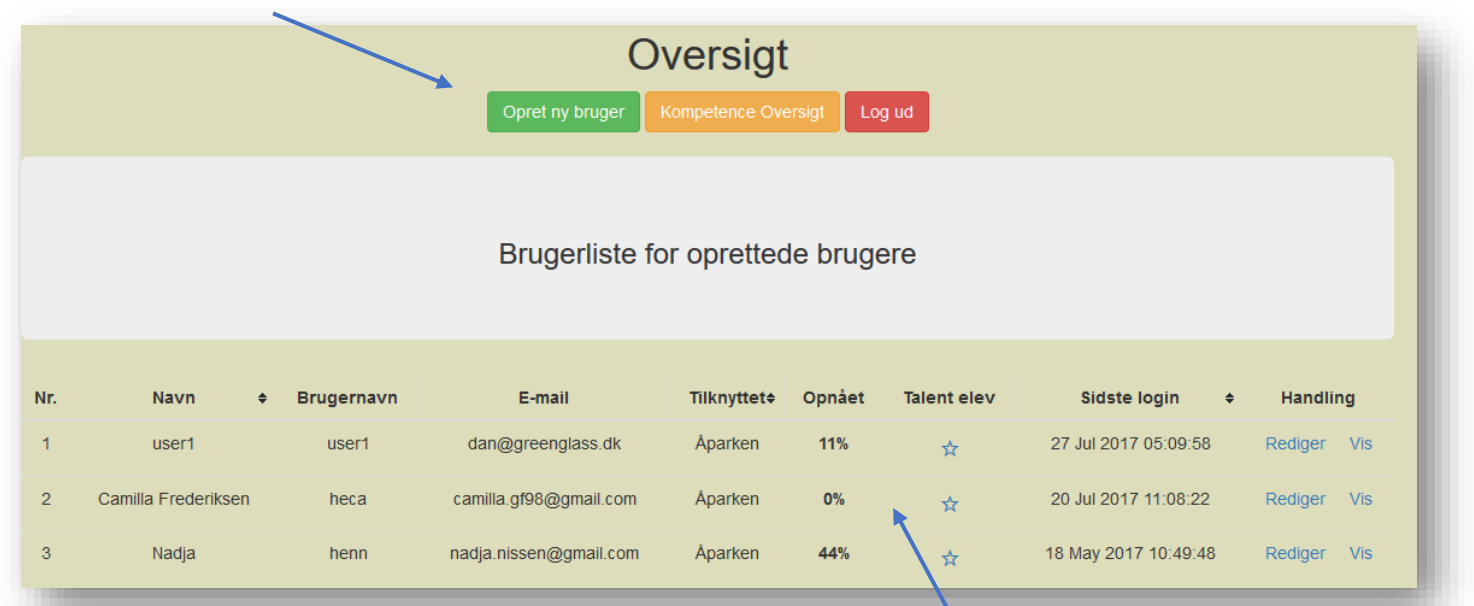

Her ses vejleder menuen, hvorfra der kan vælges forskellige funktioner

Skærmbilledet viser desuden en liste over de elever der er tilknyttet din profil som Vejleder.

#### Listen viser eleven oplysninger

Navn – Brugernavn – e-mailadresse – tilknyttet afdeling/område, opnået i % – talentelev (markeret) og sidste log ind

|       | $\langle \langle \rangle$ |               |                         |             |        |             | /           | /          |         |     |
|-------|---------------------------|---------------|-------------------------|-------------|--------|-------------|-------------|------------|---------|-----|
| Nr.   | Navn ¢                    | Brugernavn    | E-mail                  | Tilknyttet¢ | Opnået | Talent elev | Sidste      | login ¢    | Handlin | ng  |
| 1     | user1                     | user1         | dan@greenglass.dk       | Åparken     | 11%    | *           | 27 Jul 2017 | 05:09:58   | Rediger | Vis |
| 2     | Camilla Frederiksen       | heca          | camilla.gf98@gmail.com  | Åparken     | 0%     | ☆           | 20 Jul 2017 | 11:08:22   | Rediger | Vis |
| 3     | Nadja                     | henn          | nadja.nissen@gmail.com  | Åparken     | 44%    | \$          | 18 May 2017 | 7 10:49:48 | Rediger | Vis |
| nde   | lig giver oversigt        | en dig mulig  | hed for at              |             |        |             |             | Han        | dling   | 1   |
| edig  | erer en elevs op          | lysninger (kl | ik på Rediger)          |             |        |             |             | Redig      | er Vis  |     |
| å ele | evens registrerec         | le kompeter   | icer vist (Klik på Vis) |             |        |             | _           | Redig      | e► Vis  |     |
|       |                           |               |                         |             |        |             |             | Dedia      |         |     |

# Rediger en elevs oplysninger

Der kan være situationer hvor du som vejleder/administrator kan have behov for at ændre nogle oplysninger som eleven har indtastet under oprettelsen – normalt kan man blot bede om at eleven selv ændre sine oplysninger, men det kan være hurtigere lige selv at ændre nogle af oplysningerne, efter aftale med eleven.

Du klikker så blot på "Rediger" ud for den pågældende elevs navn

| Der er nu mulighed for at redigerer i alle felterne<br>og efterfølgende klikke på knappen "Opdater"                              |                    |                        |   |
|----------------------------------------------------------------------------------------------------|--------------------|------------------------|---|
| for at gemme ændringerne                                                                                                    |                    | Rediger elev           | 1 |
| - Elevens navn                                                                                                    |                    | Tilbage til oversigt   |   |
| - Elevens brugernavn (benyttes til at logge ind)                                                                                 | Navn               | user1                  |   |
| - Elevens kodeord                                                                                                    | Brugernavn         | user1                  |   |
|                                                                                                    | Kodeord            | user11                 |   |
| - Elevens e-mail adresse                                                                                                    | E-mail             | dan@greenglass.dk      |   |
| <ul> <li>Hvor eleven er tilknyttet, bemærk at du kun kan<br/>se de elever der tilknyttet det sted hvor du er vejleder</li> </ul> | Tilknyttet         | Åparken ~              |   |
| - Hvornår eleven er oprettet                                                                                                    | Oprettet:          | 14-10-2015 12:00:00    |   |
|                                                                                                    | Vejleder:          | Anders X               |   |
| - Navn på elevens vejleder                                                                                                    | Sidst logget ind   | 27-07-2017 05:29:27    |   |
| - Sidste dato for log ind i systemet                                                                                             | E-mail<br>reminder | Nej                    |   |
| <ul> <li>Om eleven modtager reminder via e-mail,</li> <li>således at han/hun husker at opdaterer kompetencer.</li> </ul>         | Talent elev (      | ⊖Ja ⊖Nej               |   |
| - Om eleven er en talent elev                                                                                                    | Kommentar          | Indtast kommentar      |   |
| - Eventuelle kommentarer – dette felt er kun<br>synligt for vejleder og administrator                                            | Handling           | Opdater Nulstil felter |   |
|                                                                                                    |                    |                        | - |

## Opret en elev

Du har som vejleder mulighed for at oprette en elev. Normalt opretter eleverne sig selv i systemet, men der kan være lejligheder hvor det er lidt mere praktisk at du som vejleder opretter eleven.

Du klikker på opret elev og udfylder felterne

| Navn:                | Indtast navn               |  |  |  |  |  |
|----------------------|----------------------------|--|--|--|--|--|
| Brugernavn:          | Indtast brugernavn         |  |  |  |  |  |
| Kodeord:             | Indtast kodeord            |  |  |  |  |  |
| E-mail:              | Indtast e-mail             |  |  |  |  |  |
| Tilknytning:         | Tilknyt                    |  |  |  |  |  |
| Dato for oprettelse: | Format - dd.mm.åååå        |  |  |  |  |  |
| Vejleder:            | Tekstfelt                  |  |  |  |  |  |
| Sidst logget ind:    | Format - dd.mm.åååå        |  |  |  |  |  |
| E-mail reminder:     | Ja                         |  |  |  |  |  |
| Talent elev:         | ⊖ Ja . ● Nej               |  |  |  |  |  |
| Kommentar:           | Indtast eventuel kommentar |  |  |  |  |  |
| Opret elev:          | Opret elev Nulstil felter  |  |  |  |  |  |

Når felterne er udfyldt – kontrolleret en ekstra gang, så klikker du på knappen "Opret elev"

# Gennemgang af elevens kompetenceoversigt

I elev oversigten, kan der ud for hver enkelt elev, klikkes på "Vis", så vil der blive vist en oversigt over elevens registrerede kompetencer.

| Nr. | Navn 🗢              | Brugernavn | E-mail                 | Tilknyttet¢ | Opnået | Talent elev | Sidste login 🔶       | Handling    |
|-----|---------------------|------------|------------------------|-------------|--------|-------------|----------------------|-------------|
| 1   | user1               | user1      | dan@greenglass.dk      | Åparken     | 11%    | \$          | 27 Jul 2017 05:09:58 | Rediger Vis |
| 2   | Camilla Frederiksen | heca       | camilla.gf98@gmail.com | Åparken     | 0%     | *           | 20 Jul 2017 11:08:22 | Rediger Vis |
| 3   | Nadja               | henn       | nadja.nissen@gmail.com | Åparken     | 44%    | ☆           | 18 May 2017 10:49:48 | Rediger Vis |

Du får nu vist "Elevens" kompetencer – som vejleder

Øverst i skærmbilledet vises der en lille menu, der består af 3 knapper, et billede og nogle oplysninger.

| Logget ind som: User1 | Min profil | Mine mål | Log af | Tilbage til admin |   |  |
|-----------------------|------------|----------|--------|-------------------|---|--|
|                       |            |          |        |                   | - |  |

Her kan du se hvilken elev der vises – med profilbillede 🗂

Knappen "Min profil" giver dig mulighed for at ændre elevens oplysninger.

Knappen "Mine mål" viser dig hvilke uddannelsesmål og fokusområder eleven skal arbejde med – vi beskriver denne funktion sidst i denne brugervejledning.

Knappen "log af" vil logge dig af som elev.

Teksten "Tilbage til admin" vil fører dig tilbage til elev oversigten igen.

## Kompetenceoversigten

Oversigten er inddelt i forskellige fagområder, hvor under der så findes de tilhørende kompetencer.

| Kompetence oversigten viser følgende:                                                                                                    |   | Kon<br>Her kan du opdi             | npete      |                        | rsigt<br>ur (veledende)            |
|----------------------------------------------------------------------------------------------------|---|------------------------------------|------------|------------------------|------------------------------------|
|                                                                                                    | _ | 1.Proble                           | 2.Prain    | 2.Pr.ath               | Agrow                              |
| Elevens samlede kompetencer er vist som                                                                                                    |   |                                    | Mir        | ne praktikmāl          |                                    |
| en farvet bjælke der viser hvor langt hun/han                                                                                                |   | Praktional 1 - Plaja og omsorg     | Prakti     | mål 2 - Egenomsorg     | Praktional 9 - Sundhedstemme       |
| er i sin uddannelse – vurderet ud fra de                                                                                                    |   |                                    |            |                        |                                    |
| kompetencer eleven har markeret i systemet                                                                                                   |   |                                    |            |                        |                                    |
| Emne kompetencer                                                                                                    |   | Paktonic-Unachdehead               | Praise     | kmäl 2 - Procedure     | Protocondi 6 - Housing enhaning    |
| De samlede markeringer inden for hver                                                                                                    |   |                                    |            |                        |                                    |
| enkelt område, vist med et cirkel diagram                                                                                                    |   | Praktional 7 - Jock tener og hjælp | Praktik    | mál 9 - Praktsk hjalj  | Praktional 9 - Dokumanaring        |
| fra 0 100 hvor 0 or ingon markering og                                                                                                    |   | •                                  |            | •                      |                                    |
| 100 er alle markeringer inden for området                                                                                                    |   |                                    | _          |                        |                                    |
| 100 er alle markeringer inden för öffradet                                                                                                   |   | Praktimäl 10 - Kommunikaton        | Praido     | nal 11 - Min agan rola | Praktional 12 - Konflict and aning |
| Du vil derfor nemt få et overblik over hvor<br>langt eleven er i sin uddannelse og samtidigt<br>kunne se hvilke områder eleven er god til og |   | Prantimal +3 - Arbajdamija og APV  | Praktion   | na 14 - Parxonig piaja | Praktional + 2 - Lovgluningan      |
| hvilke områder eleven bør arbejde mere<br>med for at få lært som meget som muligt.                                                           |   |                                    | Praktional | 14 - Krahassandarder   |                                    |

## Emne områder

#### Når du klikker på et emneområde, så får du vist de kompetencer der ligger under emnet.

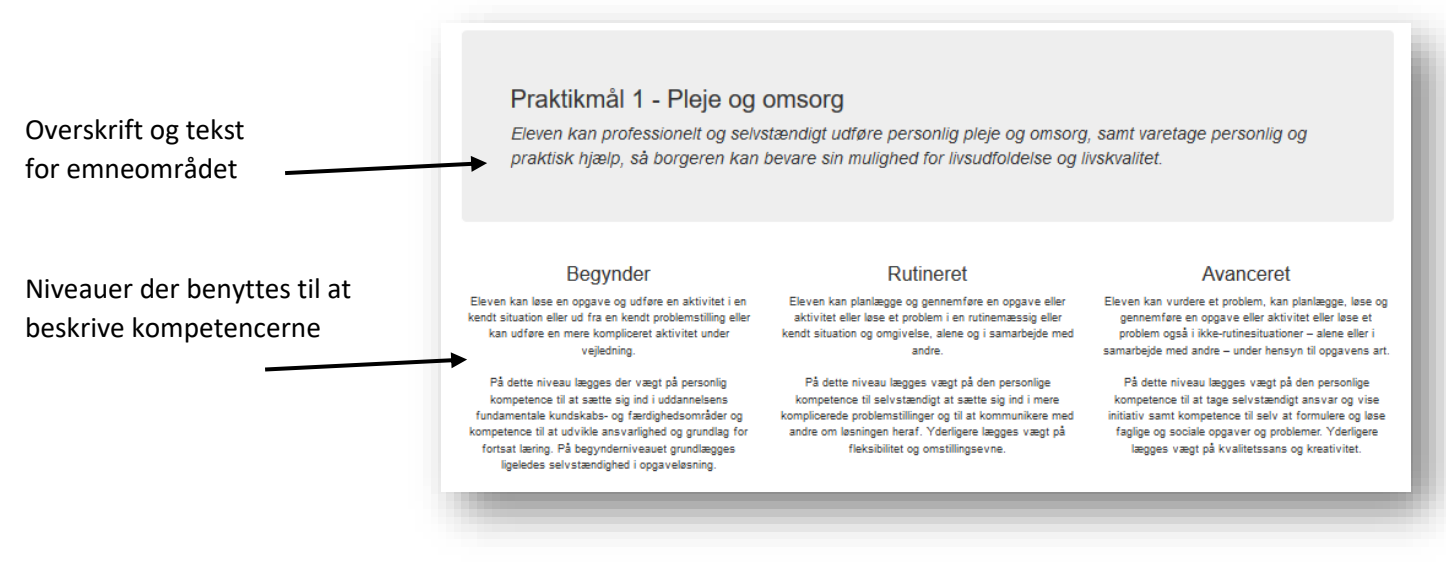

#### Herunder er kompetencerne nævnt for det pågældende område

| Personlige faglige kompetencer               | Teoretisk faglige kompetencer                    | Praktisk faglige kompetencer                     |
|----------------------------------------------|--------------------------------------------------|--------------------------------------------------|
| Vurderer en opgave professionelt             | Forstår og kan forklare begrebet personlig hjælp | Vurderer opgaver der kan ligge i begrebet omsorg |
| Arbejder med motiveret tilgang til opgaver   | Forklare hvad der ligger i begrebet omsorg       | Vurderer opgaver i forhold til personlig pleje   |
| Udfører en opgave professionelt              | Kendskab til vedligeholdelse af hjælpemidler     | Fjernet affald i borgers hjem                    |
| Udvise empati i udførelse af faglige opgaver | Kendskab til rengøring af hjælpemidler           | Samlet opvask til daglig opvask i hjem           |
|                                              | Kendskab til korrekt rengøring af gulve          | Fjernet snavs på gulvet i hjem                   |

#### Kompetencerne er delt op i 3 grupper:

#### Personlig faglig kompetencer:

Herunder er det elevens egne erfaringer med emnet - hvad de selv har oplevet i forhold til emnet.

#### Teoretisk faglige kompetencer:

Herunder er der emner som eleven blandt andet arbejder med på skolen, hvor der bliver gennemgået noget teori eller eleven har arbejdet med nogle beskrivelser eller opgaver i forhold til emnet

#### Praktisk faglige kompetencer:

Herunder er der emner hvor eleven har arbejdet praktisk med emnet – enten i praktikperioden eller hjemme i fritiden. Eleven har altså erhvervet dig praktiske færdigheder der er baseret på deres egne erfaringer og teorien bag emnet.

# Registrering af elevens kompetencer

Det er ikke altid lige nemt at vurderer om man behersker en faglig kompetence og på hvilket niveau man behersker den. Vi har derfor beskrevet de 3 niveauer som eleven kan sætte "hak" i når de registrerer deres kompetencer.

Vi tager her udgangspunkt i en faglig kompetence der omhandler "Korrekt opbevaring af rengøringsmidler"

Kendskab til korrekt opbevaring af rengøringsmidler

Der er nu 3 muligheder for at markerer om eleven behersker den faglige kompetence "Kendskab til korrekt løfteteknik"

Kendskab til korrekt opbevaring af rengøringsmidler

#### 1. Niveau (Begynder)

Sætter eleven et hak i den første boks, så har han/hun et teoretisk kendskab til hvordan man opbevarer rengøringsmidler korrekt og forsvarligt og eleven har enten læst, set en video eller fået instruktion i hvordan det gøres.

Eleven behøver altså ikke selv at have arbejdet praktisk med korrekt håndtering af rengøringsmidlerne men skal blot have et teoretisk kendskab til det for at kunne sætte første "hak".

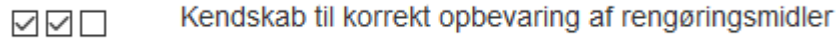

#### 2. Niveau (Rutineret)

Sætter eleven hak i de 2 første bokse, så er det fordi han/hun selv har arbejdet praktisk med korrekt opbevaring af rengøringsmidler, enten, på skolen, der hjemme eller i sin praktik. eleven har således et praktisk kendskab til hvordan etiketten læses, hvilke ting man skal være opmærksom på når rengøringsmidlet skal opbevares korrekt. Bemærk at det er selve processen der er vigtig – ikke hvor eleven har arbejdet med emnet, derfor kan eleven også godt sætte hak i boksen, hvis eleven har studeret sine egne rengøringsmidler og sikret at disse er korrekt opbevaret - hjemme i sit eget hjem.

Kendskab til korrekt opbevaring af rengøringsmidler

#### 3. Niveau (Avanceret)

Sætter eleven hak i de 3 første bokse, så betyder det at han/hun har arbejdet med emnet mange gange – og har også instrueret andre i hvordan man opbevarer rengøringsmidlerne korrekt. Eleven har indtaget en undervisende rolle i forhold til emnet. Dette betyder at eleven behersker processen og kan udføre den automatisk og med sikkerhed. Eleven udfører også arbejdet med at opbevarer rengøringsmidlerne korrekt med kvalitet og omhyggelighed.

Når eleven sætter et "hak" i boksene, så er det vigtigt at han/hun selvfølgelig kan stå inde for at du behersker kompetence på det angivne niveau – det kan selvfølgelig godt være svært at vurderer egne kompetencer, men her kan du som vejleder hjælpe med at vurderer elevens kompetencer.

## Mine mål

"Mine mål" giver mulighed for at eleven, med egne ord, beskriver hvilke områder han/hun ønsker at have fokus på – og arbejde med i den kommende periode. "Mine mål" giver både elev og vejleder et fælles udgangspunkt ved vejledersamtaler og ved elevens selvstudier.

"Mine mål" kan udfyldes af eleven selv – eller i fællesskab med en vejleder, hvor det er eleven selv der noterer målene for den kommende periode

|                                                                                                    |                  | Mine uddannelsesmål                                                                                                    |  |  |  |
|----------------------------------------------------------------------------------------------------|------------------|----------------------------------------------------------------------------------------------------|--|--|--|
| I dette felt angives dato for oprettelse<br>af målene samt vejleders initialer.                                 | Dato/initialer:  | 21.07.2017 / ANH                                                                                                    |  |  |  |
| <b>Mål i teori:</b> omhandler de teoretiske mål<br>som eleven skal have fokus på i den aftalte<br>periode       | Mål i teori:     | Mit fokusmål i teori for de næste 6 måneder er:<br>- Lovgivning på området<br>- Kommunikationsteorier (borger/pårørende)<br>- Rehabiliteringsbegrebet i teori     |  |  |  |
| <b>Mål i praktik:</b> omhandler de praktiske mål<br>som eleven skal have fokus på i den aftalte<br>periode      | Mål i praktik:   | Mine fokusmål i praktik for de næste 3 måneder er:<br>- Pædagogiske aktiviteter med borgerne<br>- Præsentation af aktivitet for kolleger/personale<br>-           |  |  |  |
| <b>Personlige:</b> omhandler de personlige<br>kompetencer som eleven skal arbejde med<br>i den aftalte periode. | Personlige mål:  | Jeg vil gerne fokuserer på følgende personlige kompetencer:<br>- Planlægge og strukturerer mit arbejde<br>- Kvalitetssikring af mit arbejde<br>- Samtaleteknikker |  |  |  |
| Når målene er opdaterede, så klikkes der                                                                        | Praktiksted:     | Åparken 🗸                                                                                                    |  |  |  |
| på "Opdater mine mal" og målene gemmes<br>efterfølgende                                                         | Opdater mine mål |                                                                                                    |  |  |  |
|                                                                                                    |                  | Tilbage til min kompetenceoversigt                                                                                                    |  |  |  |
|                                                                                                    |                  |                                                                                                    |  |  |  |

"Mine mål" er, som udgangspunkt, beregnet til korte fremadrettede notater der skal hjælpe eleven i forhold til planlægning og gennemførelse af øvelser i praktik og teori.

"Mine mål" bør ikke indeholde personlige oplysninger eller evalueringer, da oplysninger er tilgængelig for andre vejledere også.

## Samlet kompetence oversigt

Som vejleder har du mulighed for at danne dig et samlet overblik over både dine og andres elevers kompetencer. Ved at klikke på "Kompetence oversigt" – så kan du få vist de samlede registrerede kompetencer for eleverne.

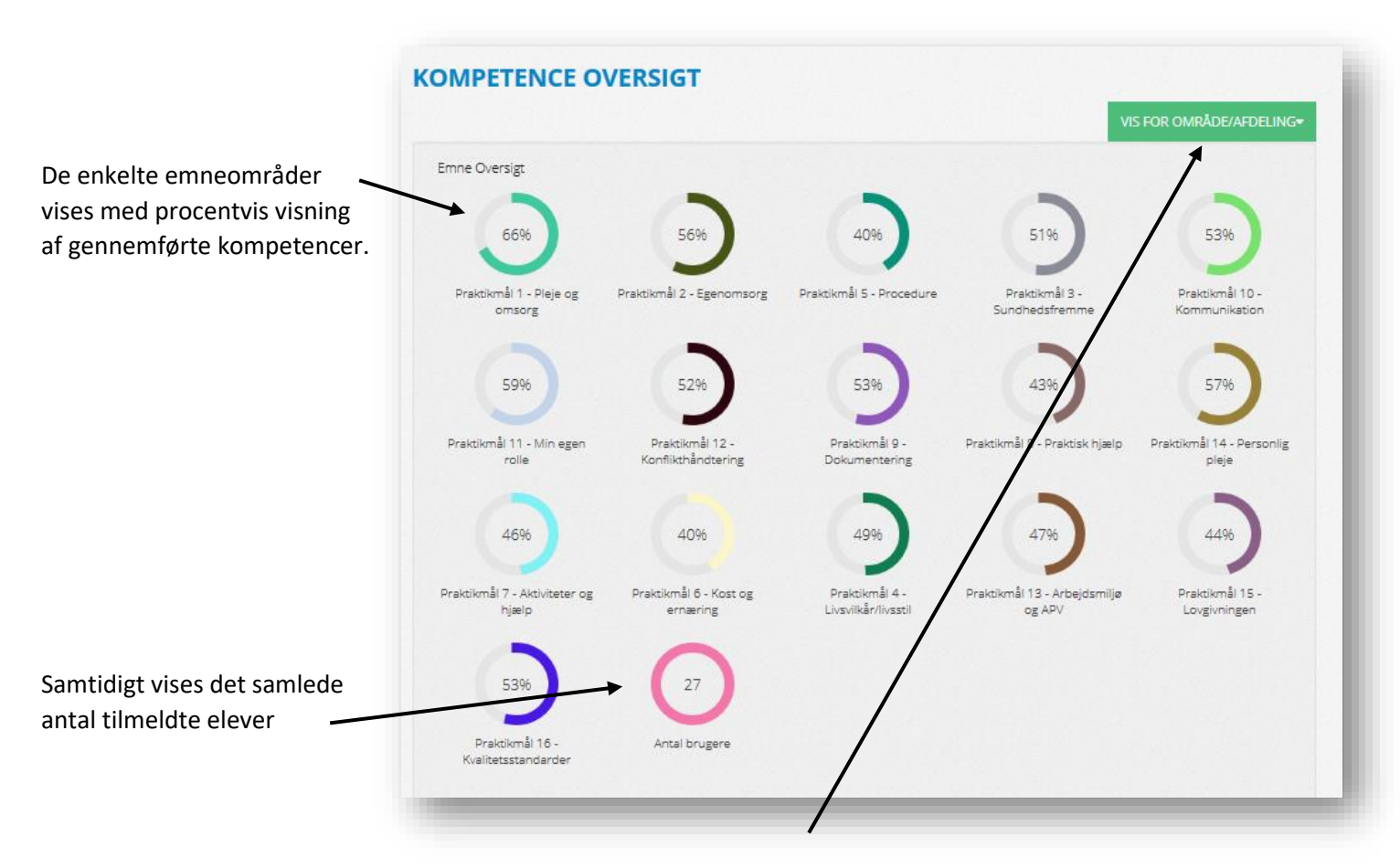

Som det første vises den samlede oversigt over samtlige tilknyttede elever – du kan som vejleder vælge visning af dit område, ved at vælgeområdet på "Vis for område"

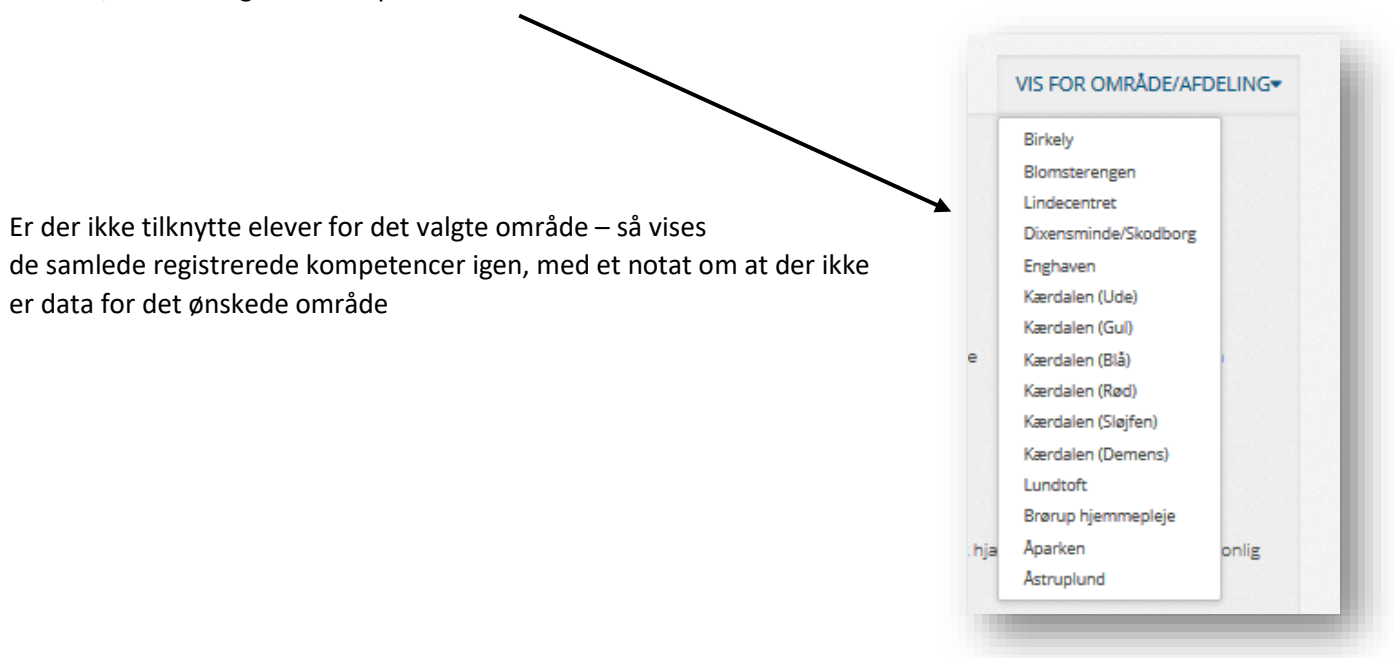

I oversigten vises der også lidt statistik over hvor mange der har opdateret deres kompetencer i den indeværende måned

| Besøg                                   | 1 Besøg i dag                     |
|-----------------------------------------|-----------------------------------|
|                                         | C Emner opdateret i dag           |
|                                         | 18 I alt besøg denne måned        |
| 8 8 8                                   | 650 Emner opdateret i denne måned |
| 1 2 2 2 2 2 2 2 2 2 2 2 2 2 2 2 2 2 2 2 | 27 Samlet antal brugere           |

Samt hvilke elever der senest har opdateret deres kompetencer

| a Statistik                                                                    | hide + | Seneste Aktiviteter                                             |
|--------------------------------------------------------------------------------|--------|-----------------------------------------------------------------|
| Emne med flest registrerede kompetencer<br>Praktikmål 1 - Pleje og omsorg      | 1601   | Users user1 Sidst logget ind idag 06:24:51                      |
| Emne med mindst registrerede kompetencer<br>Praktikmål 12 - Konflikthåndtering | 156    | marie12 Sidst logget ind idag 06:24:22                          |
|                                                                                |        | enn Sidst logget ind idag 06:23:49                              |
|                                                                                |        | <ul> <li>henn Sidst logget ind idag 06:10:42</li> </ul>         |
|                                                                                |        | <ul> <li>camillalund21 Sidst logget ind 26 juli 2017</li> </ul> |

Du går tilbage til oversigten ved at klikke på "Tilbage til oversigten"

# TILBAGE TIL OVERSIGTEN

Fagkompetencer i Vejen kommune - en introduktion for vejledere/administratorer

## Support og hjælp

Har du spørgsmål eller syntes du at der mangler noget, så kan du altid kontakte os direkte på <u>dan@greenglass.dk</u> eller ved at oprette en supportsag på <u>www.supportdesken.dk/fagkompetencer</u> - så svarer vi gerne indenfor 12 timer Vi ønsker dig rigtig god fornøjelse med at benytte "Fagkompetencer .dk" i dit fremadrettede arbejde med eleverne

Med venlig hilsen

Teamet bag Fagkompetencer.dk